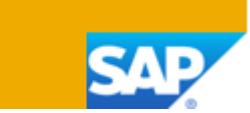

| 생신 | 입고       |       |     |      |    |       |       |       |    |    |       |    | -          | . 🗆 × |
|----|----------|-------|-----|------|----|-------|-------|-------|----|----|-------|----|------------|-------|
| 번  | <u>¢</u> | 6006  | 시리즈 | 주요   | •  |       |       |       |    |    | 전기일   |    | 2024.11.16 |       |
|    |          |       |     |      |    |       |       |       |    |    | 참조 2  |    |            |       |
|    |          |       |     |      |    |       |       |       |    |    | 공정구분  |    |            |       |
|    |          |       |     |      |    |       |       |       |    |    | 외주처   |    |            |       |
|    | 내용       | 첨부파일  |     |      |    |       |       |       |    |    |       |    |            |       |
| #  | 오더 번호    | 생산LOT |     | 일련번호 | 유형 | 품목 번호 | 품목 내역 | 거래 유형 | 수량 | 단가 | 창     | )고 | 빈 위치 할당    | 7     |
| 1  |          |       |     |      | 품목 |       |       |       |    |    |       |    |            |       |
|    |          |       |     |      |    |       |       |       |    |    |       |    |            |       |
|    |          |       |     |      |    |       |       |       |    |    |       |    |            |       |
|    | _        |       |     |      |    |       |       |       |    |    |       |    |            |       |
|    |          |       |     |      |    |       |       |       |    |    |       |    |            |       |
|    |          |       |     |      |    |       |       |       |    |    |       |    |            |       |
|    |          |       |     |      |    |       |       |       |    |    |       |    |            |       |
|    |          |       |     |      |    |       |       |       |    |    |       |    |            |       |
| Ы  | 고        |       |     |      |    |       |       |       |    |    |       |    |            |       |
|    |          |       |     |      |    |       |       |       |    |    |       |    |            |       |
| 분  | 개비고      | 생산 입  | Z   |      |    |       |       |       |    |    |       |    |            |       |
|    | 추가       | 취소    |     |      |    |       |       |       |    |    | 생산 오더 |    | 구성품목 반품    |       |

생산실적 (제품/반제품 모두) 등록시 사용하는 메뉴 1. 전기일을 생산오더 시작일로 설정함

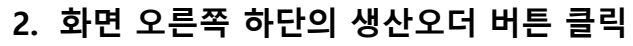

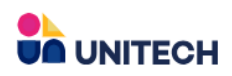

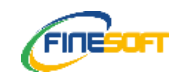

## 생산실적 등록 오더 선택

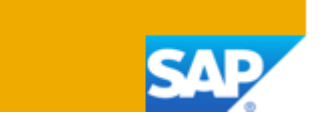

| 리스트: 생산 오더 |        |          |            |                     |                                       |            |      | 🔳 |
|------------|--------|----------|------------|---------------------|---------------------------------------|------------|------|---|
| 찾기         |        |          |            |                     |                                       |            |      |   |
| # 전표 번호    | 시리즈 이름 | 생산 오더 유형 | 만기일        | 🚽 제품 번호             | 제품 내역                                 | 비고 시작일     | 우선순위 | 7 |
| 259 15077  | 주요     | 표준       | 2024.11.23 | A-UB0100ZZRA-02-030 | (반제품) ULBM-100 (MASTIC RESIN) - 국내    | 2024.11.23 | 100  |   |
| 233 13070  | 71     | 표준       | 2024.11.25 | A-08010022RA-02-030 | (관제품) OLDIVE 100 (WAS TIC RESIN) - 국내 | 2024.11.23 | 100  |   |
| 260 15079  | 주요     | 표준       | 2024.11.23 | A-UB0100ZZRA-02-030 | (반제품) ULBM-100 (MASTIC RESIN) - 국내    | 2024.11.23 | 100  |   |
| 260 15080  | 주요     | 표준       | 2024.11.23 | A-UB0100ZZRA-02-030 | (반제품) ULBM-100 (MASTIC RESIN) - 국내    | 2024.11.23 | 100  |   |
| 260 15081  | 주요     | 표준       | 2024.11.23 | A-UB0100ZZRA-02-030 | (반제품) ULBM-100 (MASTIC RESIN) - 국내    | 2024.11.23 | 100  |   |
| 260 15082  | 주요     | 표준       | 2024.11.23 | A-UB0100ZZRA-02-030 | (반제품) ULBM-100 (MASTIC RESIN) - 국내    | 2024.11.23 | 100  |   |
| 260 15083  | 주요     | 표준       | 2024.11.23 | A-UB0100ZZRA-02-030 | (반제품) ULBM-100 (MASTIC RESIN) - 국내    | 2024.11.23 | 100  |   |
| 260 15084  | 주요     | 표준       | 2024.11.23 | A-UB0100ZZRA-02-030 | (반제품) ULBM-100 (MASTIC RESIN) - 국내    | 2024.11.23 | 100  |   |
| 263 15115  | 주요     | 표준       | 2024.11.23 | A-UB0200ZZHB-02-023 | (반제품) ULBM-200 (MASTIC HARDENER) -    | 2024.11.23 | 100  |   |
| 263 15116  | 주요     | 표준       | 2024.11.23 | A-UB0200ZZHB-02-023 | (반제품) ULBM-200 (MASTIC HARDENER) -    | 2024.11.23 | 100  |   |
| 263 15117  | 주요     | 표준       | 2024.11.23 | A-UB0200ZZHB-02-023 | (반제품) ULBM-200 (MASTIC HARDENER) -    | 2024.11.23 | 100  |   |
| 263 15118  | 주요     | 표준       | 2024.11.23 | A-UB0200ZZHB-02-023 | (반제품) ULBM-200 (MASTIC HARDENER) -    | 2024.11.23 | 100  |   |
| 264 15119  | 주요     | 표준       | 2024.11.23 | A-UB0200ZZHB-02-023 | (반제품) ULBM-200 (MASTIC HARDENER) -    | 2024.11.23 | 100  |   |
| 264 15120  | 주요     | 표준       | 2024.11.23 | A-UB0200ZZHB-02-023 | (반제품) ULBM-200 (MASTIC HARDENER) -    | 2024.11.23 | 100  |   |
| 264 15121  | 주요     | 표준       | 2024.11.23 | A-UB0200ZZHB-02-023 | (반제품) ULBM-200 (MASTIC HARDENER) -    | 2024.11.23 | 100  |   |
| 264 15122  | 주요     | 표준       | 2024.11.23 | A-UB0200ZZHB-02-023 | (반제품) ULBM-200 (MASTIC HARDENER) -    | 2024.11.23 | 100  |   |
| 264 15123  | 주요     | 표준       | 2024.11.23 | A-UB0200ZZHB-02-023 | (반제품) ULBM-200 (MASTIC HARDENER) -    | 2024.11.23 | 100  |   |
| 265 15136  | 주요     | 표준       | 2024.11.23 | A-UB0627ZZHB-01-009 | (반제품) ULBM-627 (MASTIC HARDENER)      | 2024.11.23 | 100  |   |
| 267 15155  | 주요     | 표준       | 2024.11.23 | A-UE0300ZZHB-01-019 | (반제품) UEA-300 (TBP HARDENER) - 전공장    | 2024.11.23 | 100  |   |

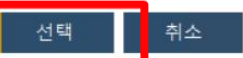

Windows 정품 인증

# 생산실적 (제품/반제품 모두) 등록할 오더를 선택할때 사용함 1. 생산실적 등록 처리가 필요한 오더를 선택함

- 2. 여러 개의 연속된 오더 선택 가능 (SHIFT 버튼을 누른 상태에서 여러 개의 연속된 오더를 선택할 수 있음)
- 3. 왼쪽 하단의 선택버튼 클릭

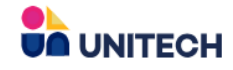

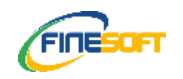

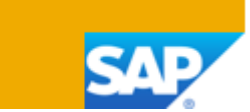

#### 생산 오더 표준 유형 상태 릴리스 \* ➡ A-UB0100ZZRA-02-030 제품 번호 (반제품) ULBM-100 (MASTIC RESIN) - 국내 제품 내역 2,420.86 kg 계획 수량 단위 이름 UT01-04 창고 LOT ULBMR 241116-13575 100 우선순위 시작일 공정 일자 계산 □ 풍용 조닥 외주처 4공장 - Kneader #2 ٠ 설비번호

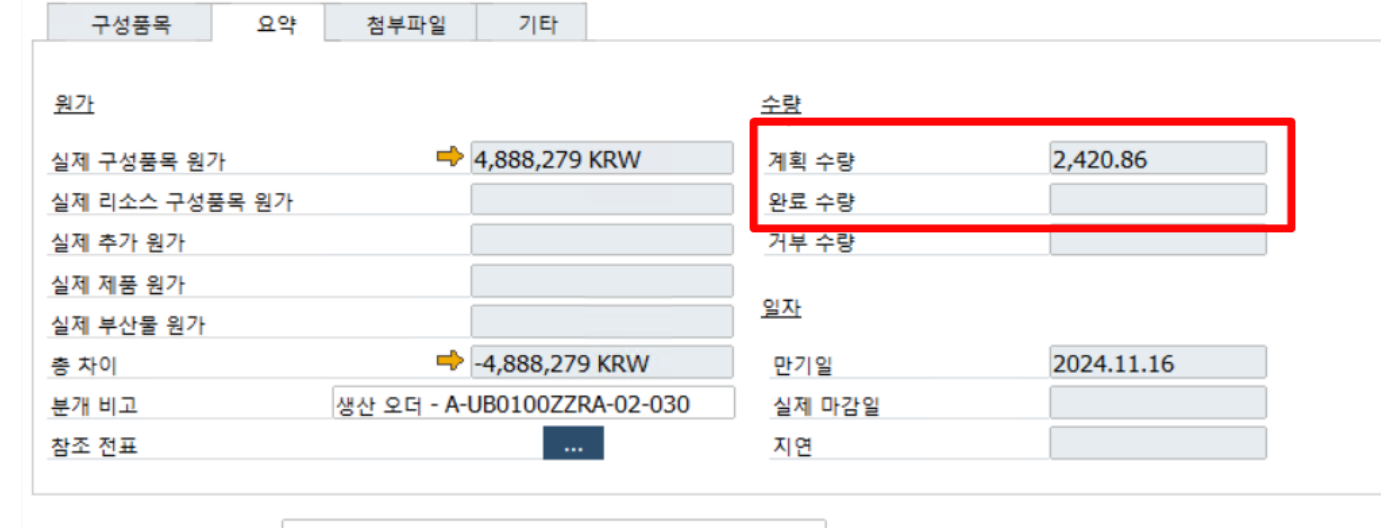

비고

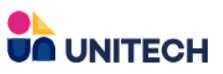

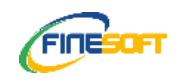

완료 수량이 빈칸임을 확인했음

생산실적 등록

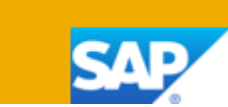

| 생   | 산 입고 | 1     |               |       |      |    |                     |                                    |       |          |              |           | -          | - 🗆 × |
|-----|------|-------|---------------|-------|------|----|---------------------|------------------------------------|-------|----------|--------------|-----------|------------|-------|
| ł   | 번호   |       | 6006          | 시리즈   | 주요   | •  |                     |                                    |       |          | 전기           | 길         | 2024.11.16 |       |
| N A |      |       |               |       |      |    |                     |                                    |       |          | 참조           | 2         |            |       |
|     |      |       |               |       |      |    |                     |                                    |       |          | 공정극          | 구분        |            |       |
|     |      |       |               |       |      |    |                     |                                    |       |          | 외주치          | 4         |            |       |
|     | i    | 내용    | 첨부파일          | 1     |      |    |                     |                                    |       |          |              |           |            |       |
| 1   | # 오  | 더번호   | 생산LOT         | -     | 일련번호 | 유형 | 품목 번호               | 품목 내역                              | 거래 유형 | 수량       | 탄가           | 창고        | 빈 위치 할당    | 7     |
|     | 1 🔿  | 15077 | ULBMR 241123- | 15614 | 주요   | 품목 | A-UB0100ZZRA-02-030 | (반제품) ULBM-100 (MASTIC RESIN) - 국내 | 완료    | 2,420.86 | 2,046.00 KRW | 📫 UT01-04 |            |       |
|     | 2    |       |               |       |      | 품목 |                     |                                    |       | 1        |              |           |            |       |
|     |      |       |               |       |      |    |                     |                                    |       |          |              |           |            |       |
|     |      |       |               |       |      |    |                     |                                    |       |          |              |           |            | -     |
|     |      |       |               |       |      |    |                     |                                    |       |          |              |           |            |       |
|     | -    |       |               |       |      |    |                     |                                    |       |          |              |           |            |       |
|     |      |       |               |       |      |    |                     |                                    |       |          |              |           |            |       |
| Ľ   |      |       |               |       |      |    |                     |                                    |       |          |              |           |            |       |
|     |      |       |               |       |      |    |                     |                                    |       |          |              |           |            |       |
|     |      |       |               |       |      |    |                     |                                    |       |          |              |           |            |       |
|     | -1   |       |               |       |      |    |                     |                                    |       |          |              |           |            |       |
|     |      |       |               |       |      |    |                     |                                    |       |          |              |           |            |       |
| 3   | 분개비  | 고     | 생산 입          | 고     |      |    |                     |                                    |       |          |              |           |            |       |
|     | 추;   | 가     | 취소            |       |      |    |                     |                                    |       |          | 생산 오디        | 3         | 구성품목 반품    | ł     |
|     |      |       |               |       |      |    |                     |                                    |       |          | Windows      | 성품 인증     |            |       |

- 1. 수량에 실적 등록할 수량을 입력함 (단, 기본적으로 생산계획 수량 or 미결수량이 표시됨)
- 2. 왼쪽 하단의 추가 버튼 클릭

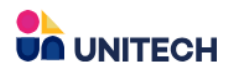

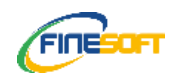

## LOT 세부 정보 입력 (1/2)

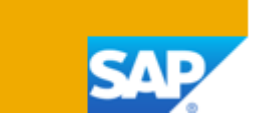

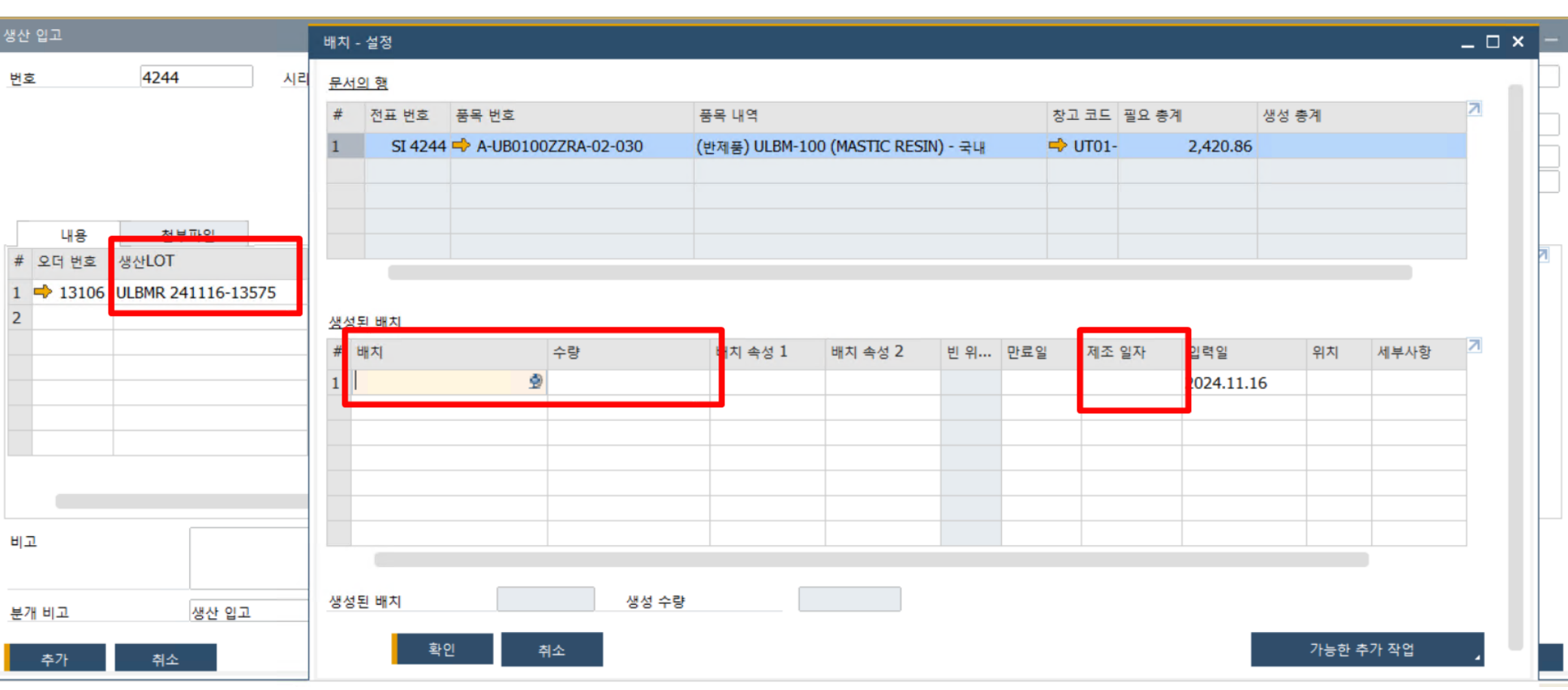

- 1. 배치칸에 생산입고 메뉴에 불려온 생산LOT 번호 입력
- 2. 수량칸에 생산입고 메뉴에 등록된 생산실적 수량 입력
- 3. 제조일자칸에 실제 생산일 등록

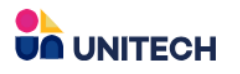

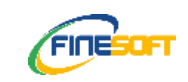

## LOT 세부 정보 입력 (2/2)

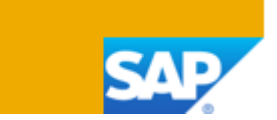

| 생산 입고                          | 배치 - 설정              |                |                         |                |         |             |            |         | _      | . 🗆 × 💷 🗄 |
|--------------------------------|----------------------|----------------|-------------------------|----------------|---------|-------------|------------|---------|--------|-----------|
| 번호 4244 시리                     | <u>문서의 행</u>         |                |                         |                |         |             |            |         |        |           |
|                                | # 전표 번호 품목 번호        |                | 품목 내역                   |                |         | 창고 코드 필요 총계 | I R        | 생성 총계   | 2      |           |
|                                | 1 SI 4244 🔶 A-UBO    | 100ZZRA-02-030 | (반제품 <b>) ULBM-1</b> 00 | (MASTIC RESIN) | - 국내    | 中 UT01-     | 2,420.86   |         | 2,420  | E         |
|                                |                      |                |                         |                |         |             |            |         |        |           |
|                                |                      |                |                         |                |         |             |            |         |        |           |
| 내용 점부파일                        |                      |                |                         |                |         |             |            |         |        | 2         |
| 1 ➡ 13106 ULBMR 241116-13575 Q |                      |                |                         |                |         |             |            |         |        |           |
| 2                              | <u>생성된 배치</u>        |                |                         |                |         |             |            |         |        |           |
|                                | # 배치                 | 수량             | 배치 속성 1                 | 배치 속성 2        | 빈 위 만료일 | 제조 일자       | 입력일        | 위치      | 세부사항 2 | 2         |
|                                | 1 ULBMR 241116-13575 | 2,420.86       | 5                       |                |         | 2024.11.16  | 2024.11.16 |         |        |           |
|                                |                      |                |                         |                |         |             |            |         |        |           |
|                                |                      |                |                         |                |         |             |            |         |        |           |
|                                |                      |                |                         |                |         |             |            |         |        |           |
|                                |                      |                |                         |                |         |             |            |         |        |           |
| 미고                             |                      |                |                         |                |         |             |            |         |        |           |
|                                | 생성된 배치               | 1 생성 수량        |                         | 2,420.86       |         |             |            |         |        |           |
| 분개 비고 생산 입고                    | 78.41                | *1.4           |                         |                |         |             |            | 기니 하나 하 | TL THO |           |
| 추가 취소                          | - 211                | 위꼬             |                         |                |         |             |            | 기능만 두   | 이역합    |           |

- 1. 배치-설정 하단의 갱신 버튼 클릭 2. 배치-설정 하단의 확인 버튼 클릭 (갱신버튼 클릭후 갱신버튼이 확인 버튼으로 변경됨)

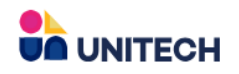

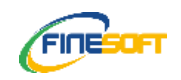

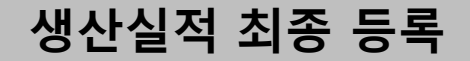

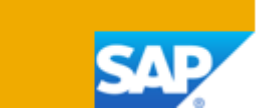

| 생산 | 입고      |                    |      |    |                     |                             |       |          |              |           |         | _ 🗆  |
|----|---------|--------------------|------|----|---------------------|-----------------------------|-------|----------|--------------|-----------|---------|------|
| 번3 | Σ       | <b>4244</b> ٨      | 리즈   | 주요 | •                   |                             |       |          | 전            | 기일        | 2024.11 | .16  |
|    |         |                    |      |    |                     |                             |       |          | 참            | 조 2       |         |      |
|    |         |                    |      |    |                     |                             |       |          | 공            | 정구분       |         |      |
|    |         |                    |      |    |                     |                             |       |          | 외            | 주처        |         |      |
|    | 내용      | 첨부파일               |      |    |                     |                             |       |          |              |           |         |      |
| #  | 오더 번호   | 생산LOT              | 일련번호 | 유형 | 품목 번호               | 품목 내역                       | 거래 유형 | 수량       | 단가           | 창고        | 빈 위치 할당 | 품. 乙 |
| 1  | ➡ 13106 | ULBMR 241116-13575 | 직 주요 | 품목 | A-UB0100ZZRA-02-030 | (반제품) ULBM-100 (MASTIC RESI | 완료 🔻  | 2,420.86 | 2,046.00 KRW | 中 UT01-04 |         |      |
| 2  |         |                    |      | 품목 |                     |                             |       |          |              |           |         |      |
|    |         |                    |      |    |                     |                             |       |          |              |           |         |      |
|    |         |                    |      |    |                     |                             |       |          |              |           |         |      |
|    |         |                    |      |    |                     |                             |       |          |              |           |         |      |
|    |         |                    |      |    |                     |                             |       |          |              |           |         |      |
|    |         |                    |      |    |                     |                             |       |          |              |           |         |      |
|    |         |                    |      |    |                     |                             |       |          |              |           |         |      |
| нı | 2       |                    |      |    |                     |                             |       |          |              |           |         |      |
| 분기 | 비고      | 생산 입고              |      |    |                     |                             |       |          |              |           |         |      |
|    | 추가      | 취소                 |      |    |                     |                             |       |          | 생산           | 오더        | 구성품목 빈  | ·품   |

- 전기일이 생산LOT번호의 제조일과 동일한지 확인
   추가버튼 누름 (생산실적 등록 처리 완료)

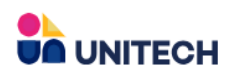

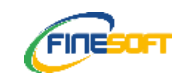

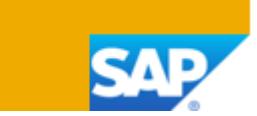

| 준<br>리스 ·                     |                                                                   |                             |                                                                                                    |                                                                                                    |
|-------------------------------|-------------------------------------------------------------------|-----------------------------|----------------------------------------------------------------------------------------------------|----------------------------------------------------------------------------------------------------|
| 리스 ·                          |                                                                   |                             |                                                                                                    |                                                                                                    |
|                               | -                                                                 |                             |                                                                                                    |                                                                                                    |
| JB0100ZZRA-02-030             |                                                                   |                             | ]                                                                                                    |                                                                                                    |
| 제품) ULBM-100 (MAST            | TC RESIN) - ÷                                                     | 국내                          |                                                                                                    |                                                                                                    |
| 420.86                        | 단위 이름                                                             | kg                          | ]                                                                                                    |                                                                                                    |
| 01-04                         | LOT                                                               | ULBMR 24111                 | 6-13575                                                                                                    |                                                                                                    |
| 0                             |                                                                   |                             |                                                                                                    |                                                                                                    |
| 학일                            | 지금                                                                | 갱신                          |                                                                                                    |                                                                                                    |
|                               |                                                                   |                             |                                                                                                    |                                                                                                    |
| 장 - Kneader #2                |                                                                   | •                           |                                                                                                    |                                                                                                    |
| 요약 첨부파일                       | 기타                                                                |                             |                                                                                                    |                                                                                                    |
| 요약 첨부파일                       | 기타                                                                |                             | <u>수량</u>                                                                                                    |                                                                                                    |
| 요약 첨부파일                       | 기타<br>4,888,279 K                                                 | RW                          | <u>수량</u><br>계획 수량                                                                                              | 2,420.86                                                                                                    |
| 요약 첨부파일                       | 기타<br>4,888,279 K                                                 | RW                          | <u>수량</u><br>계획 수량<br>완료 수량                                                                                     | 2,420.86<br>2,420.86                                                                                                    |
| 요약 첨부파일<br>추 원가               | 기타<br>4,888,279 K                                                 | RW                          | <u>수량</u><br>계획 수량<br>완료 수량<br><del>기부 수랑</del>                                                                 | 2,420.86<br>2,420.86                                                                                                    |
| 요약 첨부파일<br>원가                 | 기타<br>4,888,279 K<br>4,953,080 K                                  | RW                          | <u>수량</u><br>계획 수량<br>완료 수량<br><u>기부 수량</u>                                                                     | 2,420.86<br>2,420.86                                                                                                    |
| 요약 첨부파일<br>추 원가               | 기타<br>4,888,279 K<br>4,953,080 K                                  | RW                          | <u>수량</u><br>계획 수량<br>완료 수량<br><del>기부 수량</del><br>일자                                                           | 2,420.86<br>2,420.86                                                                                                    |
| 요약 첨부파일  * 원가  * 원가  * *      | 기타<br>4,888,279 K<br>4,953,080 K<br>64,801 KRW                    | RW                          | <u>수량</u><br>계획 수량<br>완료 수량<br><del>기부 수랑</del><br><u>일자</u><br>만기일                                             | 2,420.86<br>2,420.86<br>2024.11.16                                                                                      |
| 요약 첨부파일<br>추 원가<br>산 인기 - A-U | 기타<br>4,888,279 K<br>4,953,080 K<br>64,801 KRW<br>JB0100ZZRA      | RW                          | <u>수량</u><br>계획 수량<br>완료 수량<br>기부 수량<br><u>일자</u><br>만기일<br>실제 마감일                                              | 2,420.86<br>2,420.86<br>2024.11.16                                                                                      |
|                               | 세품) ULBM-100 (MAST<br>20.86<br>01-04<br>)<br>:일<br>장 - Kneader #2 | 세공) ULBM-100 (MASTIC RESIN) | 제품) ULBM-100 (MASTIC RESIN) - 국내<br>120.86 단위 이름 kg<br>D1-04 LOT ULBMR 24111<br>)<br>1일 지금 경신<br>장 - Kneader #2 | 제품) ULBM-100 (MASTIC RESIN) - 국내<br>20.86 단위 이름 kg<br>D1-04 LOT ULBMR 241116-13575<br>)<br>같일 지금 경신<br>장 - Kneader #2 T |

### 완료 수량에 실적수량이 입력됨을 확인

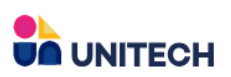

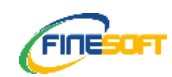